## OA 中发布的会议如何扫码签到?

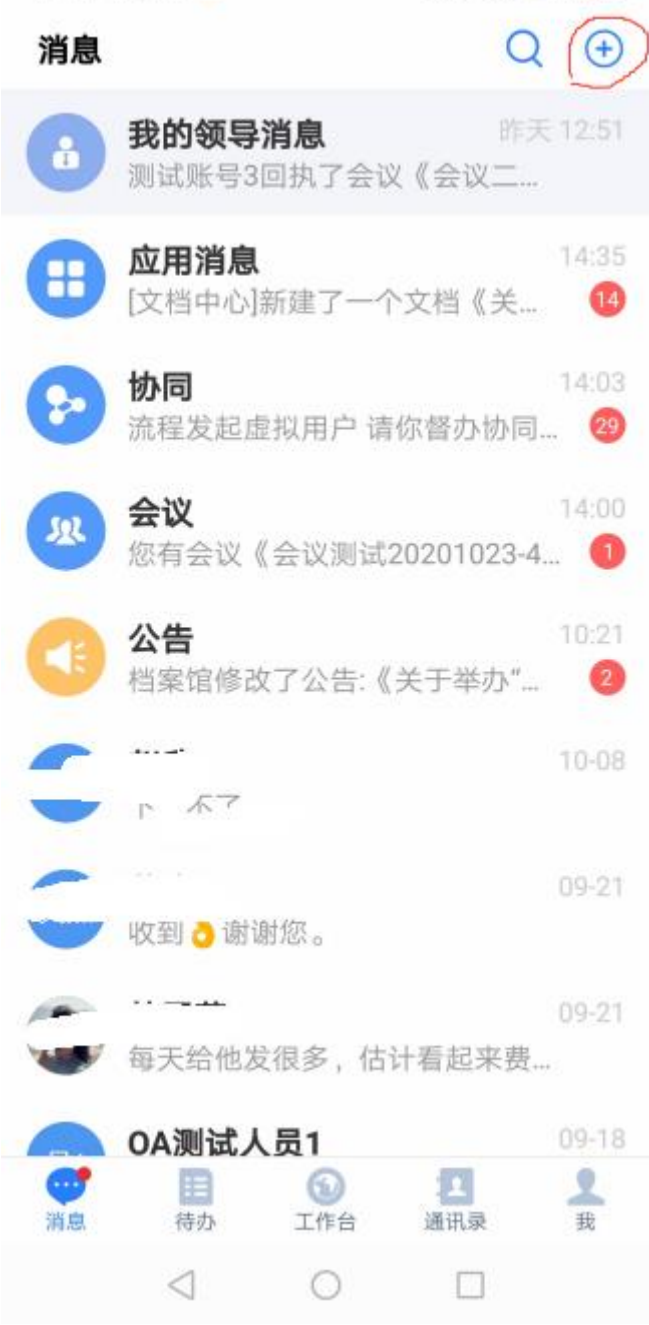

第二步:点击"扫一扫",如下图所示

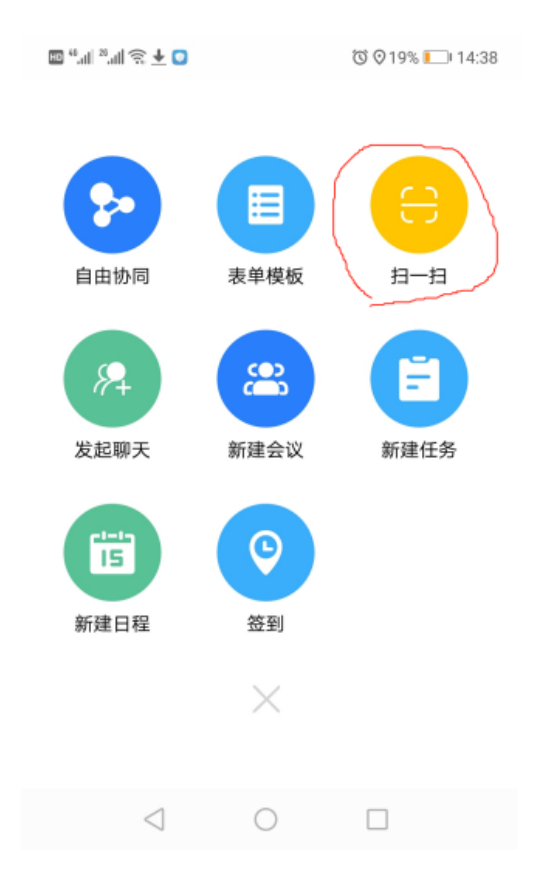

第三步:点击"确认签到"

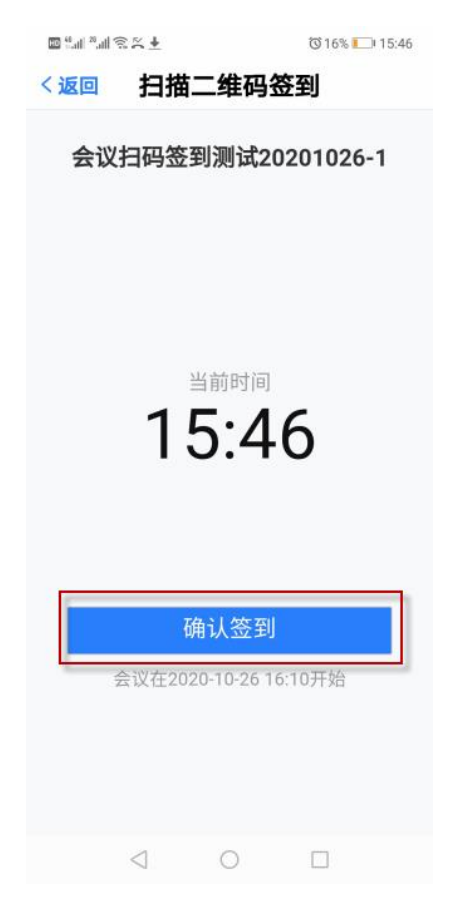